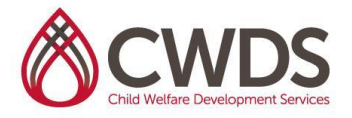

## **CACWT ACCESS AND GUIDE**

**Purpose**: The purpose of this document is to provide guidance on how Trainers and Service Providers (IES employees/Vendors) can access curriculum materials in the statewide CDSS CACWT system.

**Background**: CDSS is implementing a statewide Learning Management System called CACWT. All Trainers will have to access/use CACWT to provide statewide standardized training. Trainees will also have to access/use CACWT. To learn more about CACWT, click <u>here</u>.

**How to access your account**: All CWDS Service Providers were provided log in information and instructions on how to access their CACWT account via email. CWDS instructors have already had an account created for them. CWDS service providers can log into their CACWT with the following credentials:

Website: <u>https://cacwt.dss.ca.gov/PublicWelcome.aspx</u> Login Username: email address provided (*email you have on file with CWDS*) Password: Changeme1!

## Use Roles in the CACWT System:

CWDS Service providers may currently have two different types of roles in the CACWT system; Instructor and Learner.

**Instructor Role**: This role is for those that will serve as instructors and provide training. This role allows users to access Trainer Guides and other curriculum related materials specific to the Instructor Role.

**Learner role**: This is the default role for when you log into the system. In your Learner Dashboard page to the left in your green panel area, click the arrow by Learner to switch to the other roles you need to access.

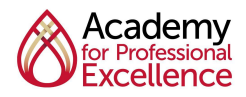

CWDS is a program of the Academy for Professional Excellence at San Diego State University School of Social Work. We work in partnership with southern region universities and their Schools of Social Work.

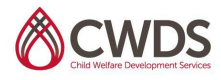

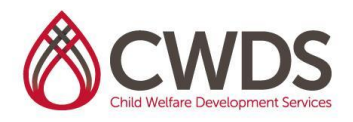

|                                                                                                    | O<br>Completed Courses O<br>Page Views     | O<br>Assignments Completed         | Overdue Courses   |
|----------------------------------------------------------------------------------------------------|--------------------------------------------|------------------------------------|-------------------|
| Child Welfare Training                                                                                                    | ACTIVE COURSES                             |                                    | COMPLETED COURSES |
| Mechelle, Robinson<br>Log back in<br>Logout<br>Learner -<br>Switch to INSTRUCTOR<br>Switch to INSTRUCTOR<br>Training Assistant<br>Register for Course | 0%<br>Age 11. 3211 - Age 12. 322<br>O of 2 | In Progress So Not Started Overdue |                   |
| × Withdraw from Course                                                                                                    | PENDING COURSES                            | LEARNING PATHS                     |                   |
| Print Transcript                                                                                                    |                                            |                                    |                   |
| ? Help                                                                                                    |                                            |                                    |                   |
| 🛔 Edit Account                                                                                                    |                                            |                                    |                   |
|                                                                                                    |                                            |                                    |                   |
|                                                                                                    | Copyright Genius SIS © 2009 - 2021         | μ <u>λ</u>                         | Go back to top    |
|                                                                                                    |                                            |                                    | of block to top   |

## Accessing Training Materials:

- 1. Log into your <u>CACWT account</u>.
- 2. Under the Home left menu panel item, click on Go to LMS.
- 3. Once you are directed to the Blackboard home **Institution Page**, click on the Curriculum Content Library (see screenshot below).
- 4. Once directed to the Library Content page, click on the course title for the curriculum content you would like to access.
- 5. You will either see all of the course content (trainer/trainee guides, other course materials) or another folder structure (i.e. Common Core Training Series) (see screenshots below).
- 6. Click on the course folder to access the course content.

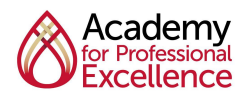

CWDS is a program of the Academy for Professional Excellence at San Diego State University School of Social Work. We work in partnership with southern region universities and their Schools of Social Work.

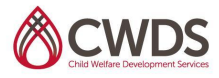

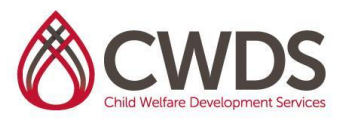

| Child Welfare Training    |                                                  |                                            |
|---------------------------|--------------------------------------------------|--------------------------------------------|
| <b>a</b> Institution Page | California Child Welfare Training - Statewide LM | IS                                         |
| Andrew Jones              | $\bigcirc$                                       |                                            |
| Activity Stream           | Welcome Instructors                              |                                            |
| Courses                   |                                                  | Curriculum Content Library                 |
| Organizations             |                                                  | Trainer Resource Community                 |
| Calendar                  | 🚽 🤨 🔔 🏌                                          | CACWT Support and Implementation Dashboard |
| Messages                  |                                                  | CACWT Knowledge-base                       |
| Grades                    |                                                  | Help ?                                     |
| Tools                     |                                                  |                                            |
| 🔏 Admin                   |                                                  |                                            |
| $\ominus$ Sign Out        |                                                  |                                            |
|                           |                                                  |                                            |

| 8                  |         |                 |
|--------------------|---------|-----------------|
| Content Collection | library | Library_Content |

| 08                                 |                                              |                          |          |             |                              | View List View Thumbna     |
|------------------------------------|----------------------------------------------|--------------------------|----------|-------------|------------------------------|----------------------------|
| Content Collection                 | Library: Library_Content 💿                   |                          |          |             |                              |                            |
| Course Content                     | , ,-                                         |                          |          |             |                              |                            |
| Organization Content               |                                              |                          |          |             |                              | Set Up Web Folder          |
| Institution Content                |                                              |                          |          |             |                              |                            |
| * Jump To                          |                                              |                          |          |             |                              |                            |
| Learning Objects                   |                                              |                          |          |             |                              | Available Quota: Unlimited |
| Collaboration                      | Bookmark Items Download Package Copy         |                          |          |             |                              | Refresh                    |
| Tools                              | EU E                                         |                          |          |             |                              |                            |
| <ul> <li>Search Content</li> </ul> | TYPE NAME                                    | EDITED                   | SIZE     | PERMISSIONS | VERSIONS                     | COMMENTS                   |
| Go                                 | Common Core Training Series                  | Jun 2, 2021 11:17:06 AM  | 147.9 MB |             |                              |                            |
| Basic Search                       | Concurrent Planning                          | Feb 25, 2021 9:55:01 PM  | 2.17 MB  |             |                              |                            |
| Saved Searches                     | 🗅 🚞 SB89 Training Series                     | Mar 25, 2021 12:34:44 PM | 66.3 MB  |             |                              |                            |
|                                    | 🗆 🛅 Supervisor Core                          | Mar 26, 2021 10:14:33 AM | 43.8 MB  |             |                              |                            |
|                                    | Bookmark Items Download Package Copy         |                          |          |             |                              | Refresh                    |
|                                    | I indicates a notification on this directory |                          |          |             | Displaying 1 to 4 of 4 items | Show All Edit Peging       |

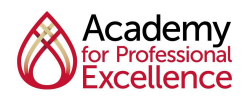

CWDS is a program of the Academy for Professional Excellence at San Diego State University School of Social Work. We work in partnership with southern region universities and their Schools of Social Work.

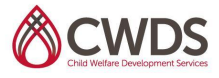

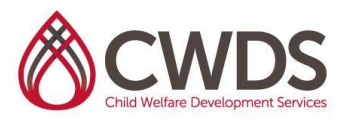

| Content Collection library                   | Library_Content 💿 Common Core Training Series 💿                                        |                          |          |                              |                            |
|----------------------------------------------|----------------------------------------------------------------------------------------|--------------------------|----------|------------------------------|----------------------------|
| C 🖻  Content Collection  Course Content      | Library: Common Core Training Series 💿                                                 |                          |          |                              | View List View Thumbr      |
| Organization Content     Institution Content |                                                                                        |                          |          |                              | Set Up Web Folder          |
| Jump To     Learning Objects                 |                                                                                        |                          |          |                              | Available Quota: Unlimited |
| Collaboration     O                          | Bookmark Items Download Package Copy                                                   |                          |          |                              | Refresh                    |
| Search Content                               | C FILE NAME                                                                            | EDITED                   | SIZE     | PERMISSIONS VERSIONS         | COMMENTS                   |
| Go<br>Basic Search                           | Fairness & Equity                                                                      | Jun 2, 2021 12:01:35 PM  | 48.9 MB  |                              |                            |
| Advanced Search                              | CWA Training Series                                                                    | May 14, 2021 11:29:19 AM | 30.1 MB  |                              |                            |
| Saved Searches                               | Introduction to Child Development     Orientation to California Child Welfare Practice | Jun 2, 2021 11:27:17 AM  | 22.9 MB  |                              |                            |
|                                              | Trauma Informed Practice                                                               | Jun 2, 2021 11:29:01 AM  | 22.9 MB  |                              |                            |
|                                              | Bookmark Items Download Package Copy                                                   |                          |          |                              | Refresh                    |
|                                              | TWI indicates a petification on this direction.                                        |                          |          | Displaying 1 to 5 of 5 item  | IS Show All Edit Paging    |
|                                              | an indicates a nouncation on this cirectory                                            |                          |          |                              |                            |
| 8 Content Collection                         | Common Core Training Series S Fairness & Eaulty                                        |                          |          |                              |                            |
| 08                                           |                                                                                        |                          |          |                              | View List View Thumbnail   |
| Content Collection     Course Content        | Library: Fairness & Equity 🎯                                                           |                          |          |                              |                            |
| Organization Content                         |                                                                                        |                          |          |                              | Set Up Web Folder          |
| <ul> <li>Jump To</li> </ul>                  |                                                                                        |                          |          |                              |                            |
| Learning Objects     Collaboration           | Bookmark Items Download Parkage Conv                                                   |                          |          |                              | Available Quota: Unlimited |
| > Tools                                      | FILE NAME                                                                              | EDITED                   | SIZE PE  | RMISSIONS VERSIONS           | COMMENTS                   |
| Go                                           | CC 3.5 Virtual Guide for_Fairness and Equity.pdf                                       | Jun 2. 2021 12:01:29 PM  | 162.2 KB | Off                          |                            |
| Basic Search                                 | cc3.5 Fairness and Equity Trainee Guide.pdf                                            | Jun 2, 2021 12:01:29 PM  | 357.3 KB | Off                          | 3                          |
| Saved Searches                               | Cc3.5 Fairness and Equity Trainer Guide.pdf                                            | Jun 2, 2021 12:01:29 PM  | 2.32 MB  | Off                          |                            |
|                                              | CC3.5 Fairness and Equity.pptx                                                         | Jun 2, 2021 12:01:35 PM  | 46.1 MB  | Off                          |                            |
|                                              | Bookmark Items Download Package Copy                                                   |                          |          |                              | Refresh                    |
|                                              | Imlindicates a notification on this directory                                          |                          |          | Displaying 1 to 4 of 4 items | Show All Edit Paging       |
|                                              |                                                                                        |                          |          |                              |                            |

For additional guidance specific to Core 3.5 Materials please click see the <u>Core 3.5 CACWT</u> instructions for accessing curriculum

\*CDSS continually updates the statewide training materials available in CACWT. Access the current list <u>here</u>. Please note that this list is subject to change.

## For Additional Assistance Contact:

- For information on Common Core 3.5 training information, curriculum, or course descriptions, please contact Jenee-Maree Northcutt at <u>inorthcutt@sdsu.edu</u>.
- If you have challenges/technical issues regarding logging into the CACWT system, please contact Andrew Jones at <u>ajones7@sdsu.edu</u> or Jared Soliz at Jared Soliz at jsoliz@sdsu.edu

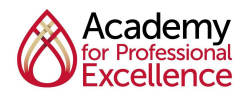

CWDS is a program of the Academy for Professional Excellence at San Diego State University School of Social Work. We work in partnership with southern region universities and their Schools of Social Work.

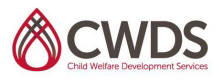